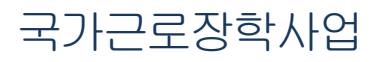

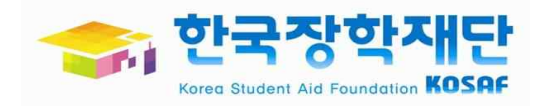

# 동계방학 중 교외근로 신청 방법 안내

## 학생신청안내

• ショフォルトなける アタノモシンと? - 기관의 소속다 하는 한 정된 관기 교나라는 나 된 さしておれていていることろうほしき りまえるトロイ 다아타는 지지것이라의 기회를 제다하는 관지않는 - 대하고가만: 광기만, 지자에, 고학마만, 의왕가이 등 - イはなけんなと: 2013ほ 2ならり オフトモシスない はと 生き 2オトイはなと - 237112: 2013. 12. 23~ 2014. 2. 28 (577111/2 11/2) · 〇· - ひっしししてト ころっりしのしのなける、人はないえるな - デールトなけ: こここのっと フレモシレ オフトここのなないトロコント ろっと ジャオフトそろな話にのんしまうでのい ひととんぼないころ、んしまうでのい マスト のなる 7号小地生化10号午级出化 キキ イビイシシ えちんけのいれに アタレモシ スはんけるよ れ見のいける(e-mail) - 化物はかね: 社てななれせ 変にいのれ > イトのはなけ > それなれという ショフォルレなけそれいとろんはな - 문의( Hot: : 한국가 하기대는 록신(151 1599-2000

## • 57711115357 22123 278

- 化树: 2013. 11. 7. 18:00~ 11. 17. 24:00 (子堂 化树口 )
- 化对: 2013. 12程本(全部记号 e-mail, SMS 등 集电)
- 22: 2013. 12. 23~ 2014. 2. 28 (1/17/52 712-toll Tutzt 1501)

## • 杀行

- いいえったそろっト いなないと んはない子(いし、
- 一位机 现现, 和, 你得福望 叶相边也到此地.
- 신청한 관기관이 아닌 다른 관기교는 3 내가 될 수 있습니다.

#### - 근로기관의 수요에 따라, 학생이 희망하는 교외근로기관 이외의 다른 근로기관에도 배정 될 수 있습니다.

- 국가근로장학금의 선발기준에 따라 선발되지 않을 수 있습니다.

) 선택된 근로기관 표선별

|    |      | and the second second |    |     |              |     |
|----|------|-----------------------|----|-----|--------------|-----|
| 순위 | 신청여부 | 근로기관명                 | 부서 | 全知지 | 상세주소         | 업두  |
|    |      |                       |    |     | 선택된 근로기관이 없습 | 니다. |
| <  |      |                       |    |     |              | >   |

신청

44 4 1 2 3 4 5 6 7 8 **F** 

| 업무구분           | 행정보조 💌         |                                |                                   |      |       |    |  |  |  |  |
|----------------|----------------|--------------------------------|-----------------------------------|------|-------|----|--|--|--|--|
| 근로기관명          | 부서             | 소제지                            | 상세주소                              | 업무종류 | 모집인원석 | 2  |  |  |  |  |
| 강일여자고등학교       | 22             | 강원 강릉시 교1동                     | 강원도 강릉시 교통 화부산로 89번<br>지          | 행정보조 | 3     | 2  |  |  |  |  |
| 유화유치원          | ~              | 강원 강룡시 난곡동                     | 서울특별시 도봉구 시루봉길 107                | 행정보조 | 6     | 1  |  |  |  |  |
| 강원도강릉교육지원<br>청 | 체육교육           | 강원 강릉시 노암동<br>강릉교육지원청          | 강원도 강릉시 노암동 노암등길 39               | 행정보조 | 1     | 2  |  |  |  |  |
| 강원도강릉교육지원<br>청 | 중등교육           | 강원 강릉시 노암동<br>강릉교육지원청          | 강원도 강릉시 노암동 노암등길 39               | 행정보조 |       | 2  |  |  |  |  |
| 강원도강릉교육지원<br>청 | 책임교육           | 강원 강릉시 노암동<br>강릉교육지원청          | 강원도 강릉시 노암동 노암등길 39               | 행정보조 | đ     | 2  |  |  |  |  |
| 강원지방기상청        | 예보과            | 강원 강릉시 대전동                     | 강원도 강릉시 과학단지로 130                 | 행정보조 | 1     | 2  |  |  |  |  |
| 한국도로공사강릉지<br>사 | 관리파트           | 강원 강릉시 성산면<br>송암리              | 강원도 강릉시 성산면 소목길 118<br>(위촌리143-4) | 행정보조 | 0     | 2  |  |  |  |  |
| 국민건강보험공단       | 강릉지사           | 강원 강릉시 송정동<br>국민건강보험공단강<br>릉지사 | 강원도 강릉시 송정길1(송정동)                 | 행정보조 | 3     | 2  |  |  |  |  |
| 강릉시청           | 연곡면            | 강원 강릉시 연곡면<br>송림리              | 강원도 강릉시 연곡면 연주로 35-8              | 행정보조 | 3     | 2  |  |  |  |  |
| 근로복지공단         | 강릉지사 가<br>입지원부 | 강원 강릉시 포남1동                    | 강원도 강릉시 강릉대로 317(한국빌<br>딩 4층)     | 행정보조 | 5     | 2  |  |  |  |  |
|                |                |                                |                                   |      |       | 13 |  |  |  |  |

| 2  | 근로장학관리      |
|----|-------------|
|    | 사이버오리엔테이션   |
|    | 희망근로기관신청현황  |
|    | 학업시간표관리     |
|    | 출근부 관리      |
|    | 동계방학중국가근로신청 |
| (7 | 다문화멘토링 장학관리 |

· 학자금대출/장학금 신청증명서

용어 > 김색 >

공급하십 내용은 자주물는 GO > 월문을 찾아보세요

• 드림장학관리 · 증명서발급 • 장학증서발급

🛧 FAQ

| 장학금신청      | 20 |
|------------|----|
| 학자금대출관리    | ž  |
| 이중지원       | ş  |
| 학자금대출 사후관리 | ż  |
| 장학금관리      | >  |

사이버 창구

장학/대출 신청 학자금대출 신청

| 근로장학관리 | 동계방학중국가근로신청 |
|--------|-------------|
|--------|-------------|

**김색 조건(장학년도~학기)** 2013 👿 년 2 💌 학기

\* 선택하는 순서대로 1순위~3순위로 저장이 됩니다.

> 동계방학중국가근로산청조회

희망근로기관

Home > 사이버창구 > 장학금관리 > 근로장학관리 > 동계방학중국가근로신청

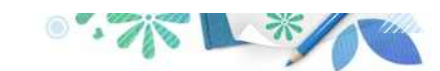

조회

### 로그인 🗘사이버창구💠 장학금관리 🗘 근로장학관리 💠 동계방학중국가근로신청

방학중 국가근로장학금 신청 및 기관을 선택할 수 있습니다.

|                            | 1997                                                            |                                                                                                    |                                 |                                                                                                    |                                                    |      |            |                 |
|----------------------------|-----------------------------------------------------------------|----------------------------------------------------------------------------------------------------|---------------------------------|----------------------------------------------------------------------------------------------------|----------------------------------------------------|------|------------|-----------------|
| 학자금대출 신청                   | >                                                               |                                                                                                    |                                 |                                                                                                    |                                                    |      |            |                 |
| 장학금신청                      | 30                                                              | <ul> <li>방학중 국가근로</li> </ul>                                                                                                    | 2장학금 신경                         | 형 및 기관을 선택할                                                                                                    | 날 수 있습니다.                                          |      |            |                 |
| 학자금대출관리                    | 3                                                               |                                                                                                    |                                 |                                                                                                    |                                                    |      |            |                 |
| 이중지원                       | 2                                                               | 동계방학중국가근로                                                                                                    | .신청조회                           |                                                                                                    |                                                    |      |            | 2001            |
| 학자금대출 사후관                  | 1리 >                                                            | 검색 조건(장학년도                                                                                                    | -학기) [2                         | 013 💌 년 [2 💌 학기                                                                                                    |                                                    |      | 22         |                 |
| 장학금관리                      |                                                                 | 실마고 ㅋㅋ 귀                                                                                                    |                                 |                                                                                                    |                                                    |      |            |                 |
| · 장학현황<br>· <b>근로장학관리</b>  |                                                                 | ▶ 희망근로기관<br>* 선택하는 순서대로                                                                                                    | 1년 <b>1</b> 년 위                 | 로 저장이 됩니다.                                                                                                    |                                                    |      |            |                 |
| 사이버오리엔테이션<br>허만그르기과시처하     | 레 호타                                                            | 근로기관소재자                                                                                                    | 강원 💌                            |                                                                                                    |                                                    |      |            | _               |
| 학업시간표관리<br>출근부 관리          | 23                                                              | 업무구분 (2)                                                                                                    | [행정보조                           | ~                                                                                                    |                                                    |      | 3          |                 |
| - 다무치메트리 자하                | e신성<br>과고)                                                      | 근로기관명                                                                                                    | 부서                              | 소재지                                                                                                    | 상세주소                                               | 업무종류 | 모집안원수      |                 |
| · 드림장학관리<br>· 증명서발급        |                                                                 | 강일여자고등학교                                                                                                    | æ                               | 강원 강릉시 교1동                                                                                                    | 강원도 강릉시 교통 화부산로 89번<br>지                           | 행정보조 | 3          |                 |
| ·장학증서발급<br>· 하지그대추/자하그     | 시치즈며서                                                           | 유화유치원                                                                                                    | æ                               | 강원 강릉시 난곡동                                                                                                    | 서울특별시 도봉구 시루봉길 107                                 | 행정보조 | 6          |                 |
| 3/10412/090                | 28804                                                           | 강원도강릉교육지원<br>청                                                                                                    | 체육교육                            | 강원 강릉시 노암동<br>강릉교육지원청                                                                                                    | 강원도 강릉시 노암동 노암등길 39                                | 행정보조 | 1          |                 |
| 용어 >                       | 검색 >                                                            | 강원도강릉교육지원<br>청                                                                                                    | 중등교육                            | 강원 강릉시 노암동<br>강릉교육지원청                                                                                                    | 강원도 강릉시 노암동 노암등길 39                                | 행정보조 | Ť          |                 |
| 🛧 FAQ                      |                                                                 | 강원도강릉교육지원<br>청                                                                                                    | 책임교육                            | 강원 강릉시 노암동<br>강릉교육지원청                                                                                                    | 강원도 강릉시 노암동 노암등길 39                                | 행정보조 | 1          | 200             |
| 궁금하신 내용은 자주를는<br>질문을 찾아보세요 | GO >                                                            | 강원지방기상청                                                                                                    | 예보과                             | 강원 강릉시 대전동                                                                                                    | 강원도 강릉시 과학단지로 130                                  | 행정보조 | Ť          |                 |
|                            |                                                                 | 한국도로공사강릉지<br>사                                                                                                    | 관리파트                            | 강원 강릉시 성산면<br>송암리                                                                                                    | 강원도 강릉시 성산면 소목길 118<br>(위촌리143-4)                  | 행정보조 | 1          | 1               |
|                            |                                                                 | 국민건강보험공단                                                                                                    | 강릉지사                            | 강원 강릉시 송정동<br>국민건강보험공단강<br>릉지사                                                                                                    | 강원도 강릉시 송정길1(송정동)                                  | 행정보조 | 3          |                 |
|                            |                                                                 | 강릉시청                                                                                                    | 연곡면                             | 강원 강릉시 연곡면<br>송림리                                                                                                    | 강원도 강릉시 연곡면 연주로 35-8                               | 행정보조 | <b>1</b> ) | 1000            |
|                            |                                                                 | 근로복지공단                                                                                                    | 강릉지사 가<br>입지원부                  | 강원 강릉시 포남1동                                                                                                    | 강원도 강릉시 강릉대로 317(한국빌<br>당 4층)                      | 행정보조 | 5          |                 |
|                            |                                                                 | K                                                                                                    |                                 | IIII IIII                                                                                                    |                                                    |      |            | Too Association |
| @ ㅈ 히 :                    | <u> </u>                                                        |                                                                                                    |                                 |                                                                                                    |                                                    |      |            |                 |
| ④조회 :                      | 는스 우<br>스                                                       | .돌 이동<br><u>크롤 이동</u> :                                                                                                    | <u>후 화</u> [                    |                                                                                                    | 4 5 6 7 8 1 1                                      |      |            |                 |
| ④조회 :                      | 우 스크                                                            | 돌 이동<br><u>크롤 이동</u><br>= 1순위~3순위로 저장이 됩                                                                                                    | <u>후 화</u> [                    | 平 123<br>月                                                                                                    | 4 5 6 7 8 1 1                                      |      |            |                 |
| ④조회 :                      | 우 스크<br>스<br>희망근로기관<br>선택하는 순서대!<br>근로기관소재지<br>업무구분             | ·놀 이동<br><u>크롤 이동</u><br>로 1순위~3순위로 저장이 문<br>강원 ♥<br>행정보조 ♥                                                                                   | <u>후 화단</u><br><sup>말니다.</sup>  | स्स । 1 2 3<br><u>म</u> े                                                                                                    | 4 5 6 7 8 1 1                                      |      |            |                 |
| ④조회 :                      | 우 스크<br>희망근로기관<br>선택하는 순서대!<br>근로기관소재지<br>업무구분                  | ·돌 이동<br><u>크롤 이동</u><br>로 1순위~3순위로 저장이 문<br>값원<br>행정보조<br>모<br>고로개간                                                                          | <u>후 화</u> [<br><sup>입니다.</sup> | <ul> <li>(4) (1) 2 3</li> <li>(4) (1) 2 3</li> <li>(4) (1</li></ul> | 4 5 6 7 8 )<br>··································· |      |            | -               |
| ④조회 :                      | 우 스크<br>학망근로기관<br>선택하는 순서대!<br>근로기관소재지<br>업무구분<br>등류 모집인일위<br>3 | ·놀 이동<br><u>크롤 이동</u><br>:<br>: 1순위~3순위로 저장이 등<br>:<br>:<br>:<br>:<br>:<br>:<br>:<br>:<br>:<br>:<br>:<br>:<br>:<br>:<br>:<br>:<br>:<br>:<br>: | <u>후 화 [</u><br>됩니다.<br>클화수목금   | (*) (*) 1 2 3       변       근무시간       05:00~17:00       사회계일                                                                                                    | 4 5 6 7 8 ) ) ))                                   | 5    | 희망근        | 1               |

Cyber counter 사이버 창구 <sup>Home</sup>

근로장학관리 동계방학중국가근로신청

Home > 사이버청구 > 장학금관리 > 근로장학관리 > 동예방학중국가근로신청

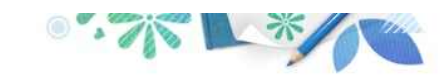

| Alter Alter                      | 100                                                                                                    |                                                                                                    |                                                                                                    |                                                                                                    |                                                                                                    |                                                                                                    |                                                                              |                                                                                            |                                          |
|----------------------------------|----------------------------------------------------------------------------------------------------|----------------------------------------------------------------------------------------------------|----------------------------------------------------------------------------------------------------|----------------------------------------------------------------------------------------------------|----------------------------------------------------------------------------------------------------|----------------------------------------------------------------------------------------------------|------------------------------------------------------------------------------|--------------------------------------------------------------------------------------------|------------------------------------------|
| · 장학현황                           | → 희망근                                                                                                    | 로기관                                                                                                    |                                                                                                    |                                                                                                    |                                                                                                    |                                                                                                    |                                                                              |                                                                                            |                                          |
| • 근로장학관리                         | * 선택히                                                                                                    | 나는 순서대                                                                                                    | 로 1순위~3순위                                                                                                    | 로 저장이 됩니다.                                                                                                    |                                                                                                    |                                                                                                    |                                                                              |                                                                                            |                                          |
| 사이버오리엔테이션<br>희망근로기관신청현황          | 근로                                                                                                    | 기관소제지                                                                                                    | 강원 💌                                                                                                    |                                                                                                    |                                                                                                    |                                                                                                    |                                                                              |                                                                                            |                                          |
| 학업시간표관리<br>출근부 관리<br>동계방학중국가근로신청 | 6                                                                                                    | 1무구분                                                                                                    | 행정보조                                                                                                    | ~                                                                                                    |                                                                                                    |                                                                                                    |                                                                              | 조<br>:                                                                                     | হা                                       |
| · 다문화멘토링 장학관리                    | 5                                                                                                    | 로기관명                                                                                                    | 부서                                                                                                    | 소재지                                                                                                    | 상세                                                                                                    | 주소                                                                                                    | 업무종류                                                                         | 모집인원                                                                                       | ÷                                        |
| ·드립장학관리<br>· 주면서박구               | 강일여                                                                                                    | 자고등학교                                                                                                    | 15                                                                                                    | 강원 강릉시 교1동                                                                                                    | 강원도 강릉시 교통<br>지                                                                                                    | 동 화부산로 89번                                                                                                    | 행정보조                                                                         | 3                                                                                          | 30                                       |
| · 장학증서발급<br>- 원지고대속 자원고 사원조매     | 유화유                                                                                                    | 유화유치원                                                                                                    |                                                                                                    | 강원 강릉시 난곡동                                                                                                    | 등 서울특별시 도봉구                                                                                                    | 서울특별시 도봉구 시루봉길 107                                                                                                    |                                                                              | 6                                                                                          | 81                                       |
| · 학사금내쑾/상학금 신청등명                 | 3/4<br>강원도<br>청                                                                                                    | 강릉교육지원                                                                                                    | 원 체육교육                                                                                                    | 강원 강릉시 노암동<br>강릉교육지원청                                                                                                    | · 강원도 강릉시 노                                                                                                    | 강원도 강릉시 노암동 노암등길 39                                                                                                    |                                                                              | 3                                                                                          | 100                                      |
|                                  | 32원도<br>청                                                                                                    | 강릉교육지원                                                                                                    | 원 중등교육                                                                                                    | 강원 강릉시 노암동<br>강릉교육지원청                                                                                                    | ·<br>강원도 강릉시 노위                                                                                                    | 암동 노암등길 39                                                                                                    | 행정보조                                                                         | 0                                                                                          |                                          |
| ※ 선택한 순서대                        | 로 갑원도                                                                                                    | 강릉교육지원                                                                                                    | <sup>원</sup> 책임교육                                                                                                    | 강원 강릉시 노암동<br>강릉교육지원청                                                                                                    | · 강원도 강릉시 노                                                                                                    | 암동 노암등길 39                                                                                                    | 행정보조                                                                         | đ                                                                                          | 1000                                     |
| 1~3순위 희망근려                       | 로 🗸                                                                                                    | 방기상청                                                                                                    | 예보과                                                                                                    | 강원 강릉시 대전동                                                                                                    | 등 강원도 강릉시 과                                                                                                    | 학단지로 130                                                                                                    | 행정보조                                                                         | 1                                                                                          | 81                                       |
| 기관이 신청됩니                         | <br> 다.                                                                                                    | 공사강릉7                                                                                                    | 이 관리파트                                                                                                    | 강원 강릉시 성산면<br>송암리                                                                                                    | 1 강원도 강릉시 성;<br>(위촌리143-4)                                                                                                    | 산면 소목길 118                                                                                                    | 행정보조                                                                         | 1                                                                                          | N.L.                                     |
|                                  |                                                                                                    | 협공단                                                                                                    | 강릉지사                                                                                                    | 강원 강릉시 송정동<br>국민건강보험공단(<br>릉지사                                                                                                    | *<br>강원도 강릉시 송?                                                                                                    | 정길1(송정동)                                                                                                    | 행정보조                                                                         | з                                                                                          | iles:                                    |
| ※ 희망 근로지는                        |                                                                                                    |                                                                                                    | 연곡면                                                                                                    | 강원 강릉시 연곡면<br>송렴리                                                                                                    | <sup>1</sup> 강원도 강릉시 연극                                                                                                    | 곡면 연주로 35-8                                                                                                    | 행정보조                                                                         | 1                                                                                          |                                          |
| 최대 3개까지 수                        | 선택 🦯                                                                                                    | 지공단                                                                                                    | 강릉지사 가<br>입지원부                                                                                                    | 강원 강릉시 포남1                                                                                                    | 동 강원도 강릉시 강태<br>당 4측)                                                                                                    | 롱대로 317(한국빌                                                                                                    | 행정보조                                                                         | 5                                                                                          | 1                                        |
|                                  | — · (_                                                                                                    |                                                                                                    |                                                                                                    |                                                                                                    |                                                                                                    |                                                                                                    |                                                                              |                                                                                            |                                          |
| 가능안니다                            |                                                                                                    |                                                                                                    |                                                                                                    |                                                                                                    |                                                                                                    |                                                                                                    |                                                                              |                                                                                            |                                          |
| 가등압니다.                           |                                                                                                    |                                                                                                    |                                                                                                    | ··· · 1 2                                                                                                    | 245678                                                                                                    | <b>b b</b>                                                                                                    |                                                                              |                                                                                            |                                          |
| 가등압니나.                           | ♦ 서특되                                                                                                    | 1 그루기관                                                                                                    | 11.49                                                                                                    | H H 1 2                                                                                                    | 45678                                                                                                    | •                                                                                                    |                                                                              |                                                                                            |                                          |
| 가능압니나.                           | ▶ 선택된<br>+ 선택된                                                                                                    | ! 근로기관                                                                                                    | 계선택                                                                                                    | H I 2                                                                                                    | 4 5 6 7 8                                                                                                    |                                                                                                    |                                                                              |                                                                                            |                                          |
| 가등압니나.                           | <ul> <li>• 선택된</li> <li>· 순위</li> <li>· · · · · · · · · · · · · · · · · · ·</li></ul>                                                                                                    | ! 근로기관<br>신경여부                                                                                                    | 개선택<br>근로기관명<br>7191여지고도하                                                                                                    | 平 1 2<br>早月                                                                                                    | 245678<br>2470<br>210222                                                                                                    | > ><br>2FOLE 2FE 11 -                                                                                                    | 상체주소                                                                         | HT1                                                                                        | 1<br>11<br>11<br>11                      |
| 가등압니나.                           | <ul> <li>▶ 선택된</li> <li>순위</li> <li>1순위</li> <li>04위</li> </ul>                                                                                                    | ·<br>·<br>·<br>·<br>·<br>·<br>·<br>·<br>·<br>·<br>·<br>·<br>·<br>·<br>·<br>·<br>·<br>·<br>·                                                                                       | <b>과선역</b><br>근로기관명<br>강일여자고등학:                                                                                                    | # 1 2<br><b>#</b> 4<br><b>#</b> 4<br><b>#</b> | 4     5     6     7     8       소개지     32원 강릉시 교1동     23원 강릉시 교1동                                                                                                | ▶ ▶ 32원도 강릉시 1                                                                                                    | <b>상체주소</b><br>교통 화부산로 899                                                   | 번지                                                                                         | <b>입</b><br>행정                           |
| 가능압니다.                           | ★선택된<br>순위<br>1순위<br>2순위                                                                                                    | · 근로기관·<br>신청여부<br>미신청<br>미신청                                                                                                    | <b>과신역</b><br>근로기관명<br>강일여자고등학:<br>강릉시청                                                                                                    | ··· · · · · · · · · · · · · · · · · ·                                                                                                     | 2 4 5 6 7 8<br>소재지<br>강원 강릉시 교1동<br>강원 강릉시 교1동<br>강원 강릉시 연곡면<br>가의 가루시 소전도                                                                                         | >           강원도 강릉시 1           강원도 강릉시 1                                                                                                    | <b>상체주소</b><br>교통 화부산로 8억<br>전곡면 연주로 35-                                     | 번지 :<br>-8                                                                                 | <b>업</b><br>행정<br>행정                     |
| 가능합니다.<br>교육기관                   | <ul> <li>▶ 선택된</li> <li>순위</li> <li>1순위</li> <li>2순위</li> <li>3순위</li> </ul>                                                                                                    | · 근로기관           · 신경여부           · 미신청           · 미신청           · 미신청                                                                                                    | <b>과신역</b><br>근로기관명<br>강일여자고등학<br>강릏시청<br>국민건강보험공                                                                                                    | · · · · · · · · · · · · · · · · · · ·                                                                                                    | 2 4 5 6 7 8<br>소재지<br>강원 강릉시 교1동<br>강원 강릉시 연곡면<br>강원 강릉시 연곡면<br>강원 강릉시 순정동<br>국민건강보험공단강<br>북지사                                                                     | <ul> <li>▶ ▶</li> <li>▷</li> <li>▷</li> <li>○</li> <li>○<td><b>상세주소</b><br/>교통 회부산로 691<br/>편곡면 연주로 35-</td><td>번지 -8</td><td>8<b>1</b><br/>행정<br/>행정</td></li></ul> | <b>상세주소</b><br>교통 회부산로 691<br>편곡면 연주로 35-                                    | 번지 -8                                                                                      | 8 <b>1</b><br>행정<br>행정                   |
| 가등합니다.<br>교육기관<br>신청학생           | ★선택된<br>순위<br>1순위<br>2순위<br>3순위                                                                                                    | · <b>근로기관</b><br>신경이부<br>미신청·<br>미신청<br>미신청                                                                                                    | <b>과신역</b><br>근로기관맹<br>강일여자고등학<br>강릉시청<br>국민건강보험공                                                                                                    | · · · · · · · · · · · · · · · · · · ·                                                                                                    | 2 4 5 6 7 8<br>소재지<br>강원 강릉시 교1동<br>강원 강릉시 연곡면<br>상원 강릉시 연곡면<br>강원 강릉시 연곡면<br>국민건강보험공단당<br>릉지사                                                                     | ▶ ▶<br>강원도 강릉시 5<br>강원도 강릉시 9<br>강원도 강릉                                                                                                    | <b>상체주소</b><br>고동 화부산로 8억<br>연곡면 연주로 35~                                     | 번지 -8                                                                                      | 1 전 전 전 전 전 전 전 전 전 전 전 전 전 전 전 전 전 전 전  |
| 가등압니나.<br>교육기관<br>신청학생<br>동의필수   | <ul> <li>▶ 선택된</li> <li>순위</li> <li>1순위</li> <li>2순위</li> <li>3순위</li> <li></li> <li></li> <li></li> <li></li> <li>- 국기</li> </ul>                                                                                                    | 1 근로기관<br>신경이부<br>미신청<br>미신청<br>미신청                                                                                                    | 기산역<br>근로기관명<br>강일여자고등학<br>강을시청<br>국민건강보험공<br>역 선발기준에 대                                                                                                    | <ul> <li>····································</li></ul>                                                                                                    | 2 4 5 6 7 8<br>소개지<br>강원 강릉시 교1동<br>강원 강릉시 연곡면<br>상원리<br>김원 강릉시 연곡면<br>김원 강릉시 연곡면<br>국민건강보험공단강<br>루지자.                                                             | <ul> <li>한</li> <li>한</li> <li>0</li> <li>0</li></ul>                                                                                                    | 상세주소<br>교통 화부산로 8약<br>객곡면 연주로 3%                                             | 번지 3<br>-8                                                                                 | 11 전 전 전 전 · · · · · · · · · · · · · · · |
| 가등합니다.<br>교육기관<br>신청학생<br>동의필수   | <ul> <li>▶ 선택됨</li> <li>순위</li> <li>1순위</li> <li>2순위</li> <li>3순위</li> <li>&lt;</li> <li></li> <li></li> <l< td=""><td>· 근로기관<br/>신경여부<br/>미신청<br/>미신청<br/>미신청<br/>고신청</td><td>고신북<br/>근로기관망<br/>강일여자고등학<br/>강릉시청<br/>국민건강보험광<br/>역 선발기준에 1<br/>2에 따라, 학생0</td><td><ul> <li>····································</li></ul></td><td>2 4 5 6 7 8<br/>소개지<br/>강원 강릉시 교1동<br/>강원 강릉시 연곡면<br/>강원 강릉시 연곡면<br/>강원 강릉시 연곡면<br/>승점리<br/>감민건강보험공단동<br/>릉지사</td><td><ul> <li>&gt;&gt;&gt;&gt;&gt;&gt;&gt;&gt;&gt;&gt;&gt;&gt;&gt;&gt;&gt;&gt;&gt;&gt;&gt;&gt;&gt;&gt;&gt;&gt;&gt;&gt;&gt;&gt;&gt;&gt;&gt;&gt;</li></ul></td><td>상제주소<br/>교통 화부산로 8위<br/>전곡면 연주로 35</td><td><sup>世지</sup><br/>- 8<br/>- 7<br/>- 7<br/>- 7<br/>- 7<br/>- 7<br/>- 7<br/>- 7<br/>- 7<br/>- 7<br/>- 7</td><td>법<br/>행정<br/>행정</td></l<></ul> | · 근로기관<br>신경여부<br>미신청<br>미신청<br>미신청<br>고신청                                                                                                    | 고신북<br>근로기관망<br>강일여자고등학<br>강릉시청<br>국민건강보험광<br>역 선발기준에 1<br>2에 따라, 학생0                                                                                                    | <ul> <li>····································</li></ul>                                                                                                    | 2 4 5 6 7 8<br>소개지<br>강원 강릉시 교1동<br>강원 강릉시 연곡면<br>강원 강릉시 연곡면<br>강원 강릉시 연곡면<br>승점리<br>감민건강보험공단동<br>릉지사                                                              | <ul> <li>&gt;&gt;&gt;&gt;&gt;&gt;&gt;&gt;&gt;&gt;&gt;&gt;&gt;&gt;&gt;&gt;&gt;&gt;&gt;&gt;&gt;&gt;&gt;&gt;&gt;&gt;&gt;&gt;&gt;&gt;&gt;&gt;</li></ul>                                                                                                    | 상제주소<br>교통 화부산로 8위<br>전곡면 연주로 35                                             | <sup>世지</sup><br>- 8<br>- 7<br>- 7<br>- 7<br>- 7<br>- 7<br>- 7<br>- 7<br>- 7<br>- 7<br>- 7 | 법<br>행정<br>행정                            |
| 가등합니다.<br>교육기관<br>신청학생<br>동의필수   | <ul> <li>▶ 선택된</li> <li>순위</li> <li>1순위</li> <li>2순위</li> <li>2순위</li> <li>3순위</li> <li></li> <li></li></ul>                                                                                                    | 1 근로기관<br>신경이부<br>미신청<br>미신청<br>미신청<br>미신청<br>미신청<br>미신청<br>지관의 수도                                                                                                    | 고산목           근로기관명           강일여자고등학           강릉시청           국민건강보험공           역           석발기준에 대           2에 따라, 학생이           농의서(교육기건                                      | 선 비 1 2<br>부서<br>교 -<br>연곡면<br>건 강통지사<br>대<br>파라 선발되지 않을<br>비 희망하는 교외근                                                                                                    | 2 4 5 6 7 8<br>소개지<br>강원 강릉시 교1동<br>강원 강릉시 연곡면<br>상원리<br>김원 강릉시 연곡면<br>경원 강릉시 연곡면<br>김외 강릉시 운정동<br>국민건강보험공단강<br>루지사<br>수 있습니다.<br>로기관 이외의 다른                       | <ul> <li>한 한</li> <li>강원도 강릉시 1</li> <li>강원도 강릉시 2</li> <li>강원도 강릉</li> <li>····································</li></ul>                                                                                                    | 성제주소<br>교통 확부산로 091<br>전국면 연주로 35<br><b>스택 한</b><br>소, 업                     | <sup>ガス</sup><br>-9<br>フーセ.<br>무, 근                                                        | 1 1 1 1 1 1 1 1 1 1 1 1 1 1 1 1 1 1 1    |
| 가등합니다.<br>교육기관<br>신청학생<br>동의필수   | <ul> <li>• 선택됨</li> <li>金위</li> <li>1순위</li> <li>2순위</li> <li>3순위</li> <li>&lt;</li> <li></li> <li></li>     &lt;</ul>                                                                                                    | <ul> <li>· 근로기관</li> <li>· 신경여부</li> <li>· 미신청</li> <li>· 미신청</li> <li>· 미신청</li> <li>· 미신청</li> <li>· 미신청</li> <li>· 미신청</li> <li>· 미신청</li> <li>· 미신청</li> <li>· 미신청</li> </ul> | 과신역<br>근로기관명<br>강일여자고등학:<br>강릉시청<br>국민건강보험광<br>역 선발기준에 1<br>2에 따라, 학생이<br>농의서(교육기관                                                                                                | ····································                                                                                                    | 2 4 5 6 7 8<br>소개지<br>강원 강릉시 교1동<br>강원 강릉시 연곡면<br>강원 강릉시 연곡면<br>같원 강릉시 연곡면<br>소점리<br>국민건강보험공단동<br>를지사<br>수 있습니다.<br>로기관 이외의 다른<br>동의플주지                            | <ul> <li>&gt;&gt;&gt;&gt;&gt;&gt;&gt;&gt;&gt;&gt;&gt;&gt;&gt;&gt;&gt;&gt;&gt;&gt;&gt;&gt;&gt;&gt;&gt;&gt;&gt;&gt;&gt;&gt;&gt;&gt;&gt;&gt;</li></ul>                                                                                                    | 생제주소<br>교통 화부산로 6월<br>별곡면 연주로 35<br>보택 한<br>소, 업<br>성 등을                     | ····································                                                       | 법<br>행정<br>행정<br>,                       |
| 가등압니나.<br>교육기관<br>신청학생<br>동의필수   | <ul> <li>▶ 선택된</li> <li>순위</li> <li>1순위</li> <li>2순위</li> <li>3순위</li> <li></li> <li></li> <li< td=""><td>· 근로기관<br/>신청에부<br/>미신청<br/>미신청<br/>미신청<br/>미신청<br/>미신청<br/>지강력조회</td><td><b>개신역</b><br/>근로기관명<br/>강일여자고등학<br/>강릉시청<br/>국민건강보험공<br/>역 선발기준에<br/>20 따라, 학생0<br/>동의서(교육기위<br/>관(시설)(예: 유치)</td><td>····································</td><td>· 4 5 6 7 8<br/>소재지<br/>강원 강릉시 교1동<br/>강원 강릉시 연곡면<br/>강원 강릉시 순정동<br/>같이 것2보험 공단장<br/>같지 사업<br/>도 연 의외의 다른<br/>동의문주기<br/>전 이외의 다른</td><td>· · · · · · · · · · · · · · · · · · ·</td><td>생제주소<br/>교통 확부산로 해<br/>견덕면 연주로 화<br/><b>스택 한</b><br/>소, 업·<br/>정 등을<br/>신청버</td><td><sup>번지</sup><br/></td><td></td></li<></ul>                                                                                                    | · 근로기관<br>신청에부<br>미신청<br>미신청<br>미신청<br>미신청<br>미신청<br>지강력조회                                                                                                    | <b>개신역</b><br>근로기관명<br>강일여자고등학<br>강릉시청<br>국민건강보험공<br>역 선발기준에<br>20 따라, 학생0<br>동의서(교육기위<br>관(시설)(예: 유치)                                                                            | ····································                                                                                                    | · 4 5 6 7 8<br>소재지<br>강원 강릉시 교1동<br>강원 강릉시 연곡면<br>강원 강릉시 순정동<br>같이 것2보험 공단장<br>같지 사업<br>도 연 의외의 다른<br>동의문주기<br>전 이외의 다른                                            | · · · · · · · · · · · · · · · · · · ·                                                                                                    | 생제주소<br>교통 확부산로 해<br>견덕면 연주로 화<br><b>스택 한</b><br>소, 업·<br>정 등을<br>신청버        | <sup>번지</sup><br>                                                                          |                                          |
| 가등합니다.<br>교육기관<br>신청학생<br>동의필수   | <ul> <li>· 선택된</li> <li>金위</li> <li>1순위</li> <li>2순위</li> <li>3순위</li> <li>&lt;</li> <li></li> <li></li>     &lt;</ul>                                                                                                    | · 근로기관<br>· 신경여부<br>· 미신청<br>· 미신청<br>· 미신청<br>· 미신청<br>· · · · · · · · · · · · · · · · · · ·                                                                                     | 객신역           근로기관명           강일여자고등학           강릉시청           국민건강보험광           역 선발기준에 1           2에 대라, 학생이           놀의서(교육기관)           관(시설)(예: 유치)           관(시설)(예: 유치) | ····································                                                                                                    | 2 4 5 6 7 8<br>소개지<br>강원 강릉시 교1동<br>강원 강릉시 연곡면<br>강원 강릉시 연곡면<br>감원 강릉시 연곡면<br>로임 강릉시 연곡면<br>도입 강 한 사 연곡면<br>로 지사<br>도 이외의 다른<br>동의플주지<br>지시설 - 년 쉼터,<br>같은 번 역 제25 | <ul> <li>&gt;&gt;&gt;&gt;&gt;&gt;&gt;&gt;&gt;&gt;&gt;&gt;&gt;&gt;&gt;&gt;&gt;&gt;&gt;&gt;&gt;&gt;&gt;&gt;&gt;&gt;&gt;&gt;&gt;&gt;&gt;&gt;</li></ul>                                                                                                    | 생제주소<br>교통 화부산로 68<br>전 목면 연주로 35<br><b>신 택 한</b><br>소, 업 !<br>정 등 을<br>신청 버 | · 기관<br>무, 근<br>나 확<br>비튼 클                                                                |                                          |

#### <sup>Cyber counter</sup> 사이버 창구

장학/대출 신청 학자금대출 신청

장학금신청 학자금대출관리

이중지원

근로장학관리 동계방학중국가근로신청

방학중 국가근로장학금 신청 및 기관을 선택할 수 있습니다.

Home > M이버창구 > 장학금관리 > 근로장학관리 > 동계방학중국가근로신청

▶ 동계방학중국가근로신청조회

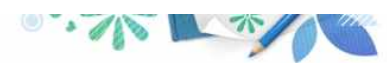

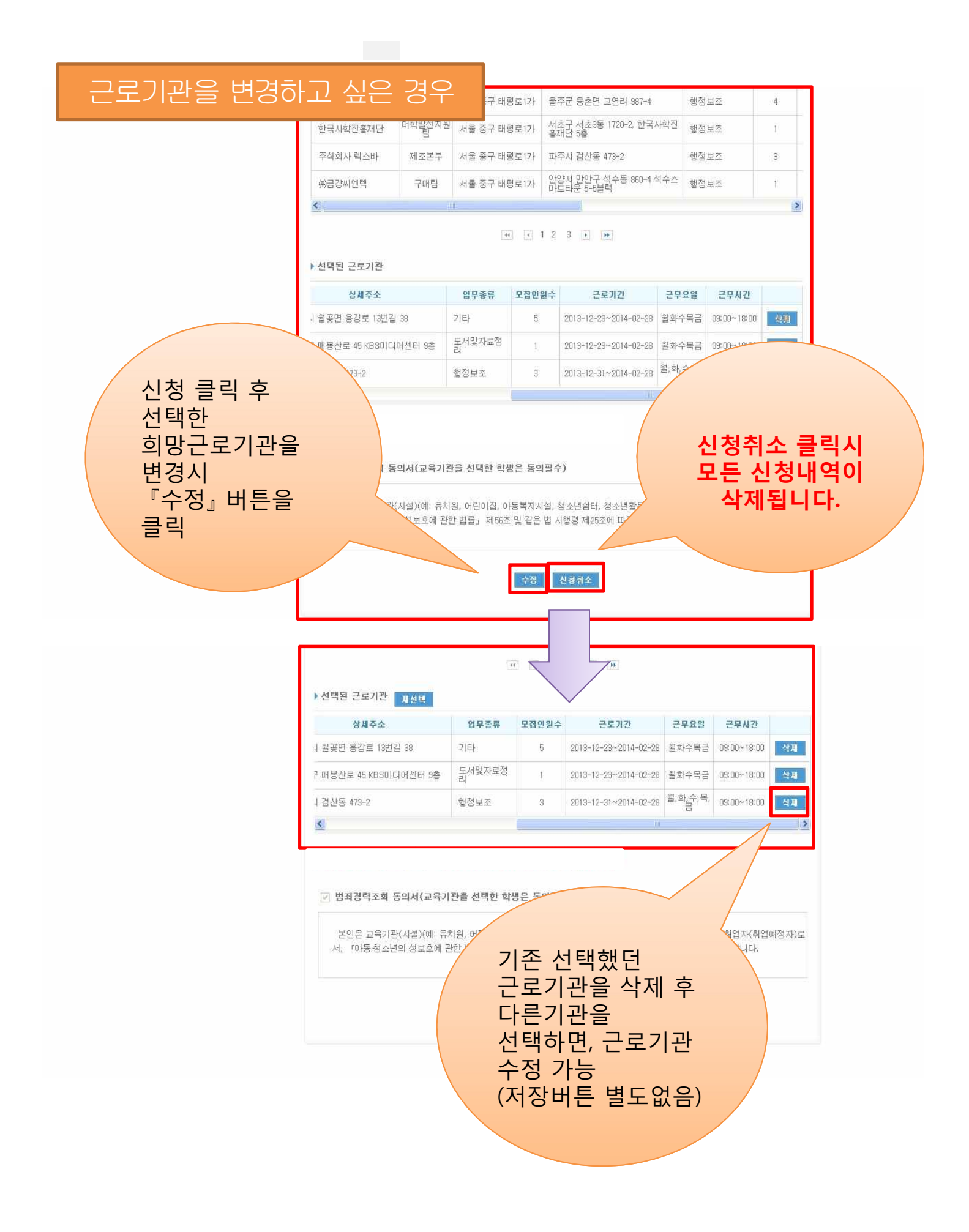